# **DIMARC** command

2075 GstarCAD MY /KW April 15, 2022 CAD Commands 0 2531

The **DIMARC** command is used to create an arc length dimension.

**Command Access:** 

**Ribbon** : Annotation > Dimension > Dimension > Arc Len **Menu** : Dimension > Arc Length **Command** : DIMARC

## **Command Prompts:**

Select arc or polyline arc segment:: Specify arc length dimension location or [Mtext/Text/Angle/Partial/Leader]:

## **Function Description:**

This command could measure arc or polyline arc segment. The dimension line could be orthogonal or radial. There is an arc symbol in front of dimension text.

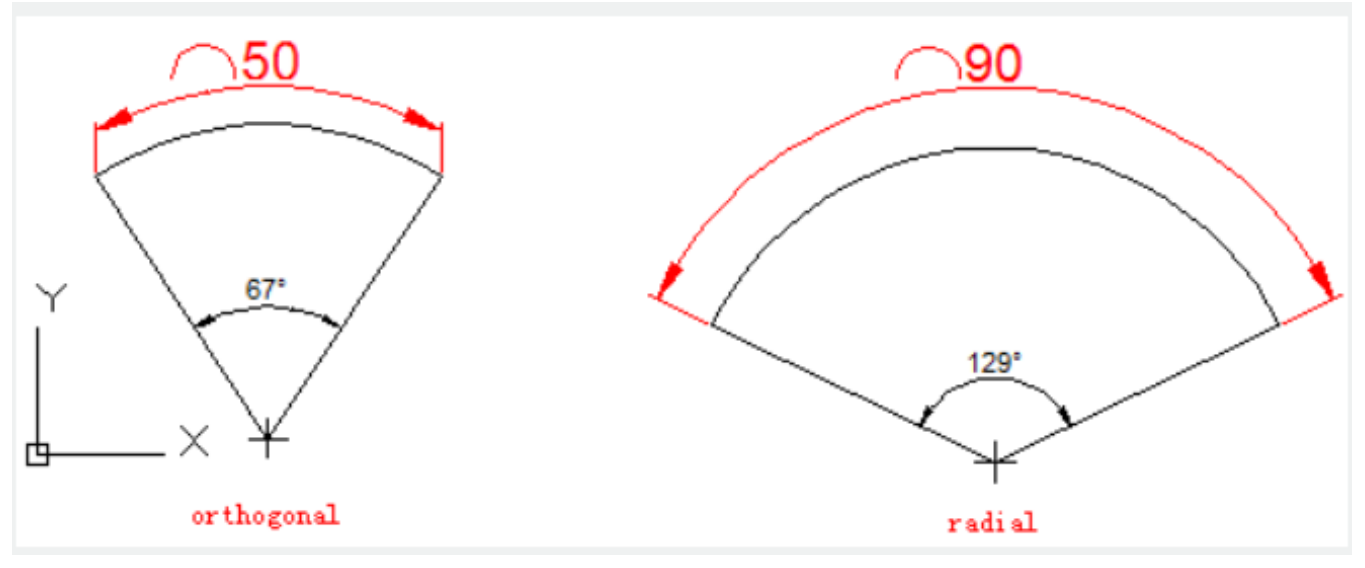

**Relative Glossary:** 

## Arc length dimension location:

Specify dimension location and direction.

## Mtext:

Edit dimension annotation text by In-place text editor. Users could input special characters and symbols by control code or Unicode character string.

If the unit conversion is off, users could input square bracket ([]) to display them.

The current annotation style determines the appearance of generated measured value.

Text:

Customize annotate text under command prompt.

The generated measured value will be displayed in angle bracket (<>). If the unit conversion is off, users could input square bracket ([]) to display them.

User could reset the dimension style in "Text" option of New, Modify, and Override in Dimension Style Manager Dialog box.

Angle:

Specify the angle of text.

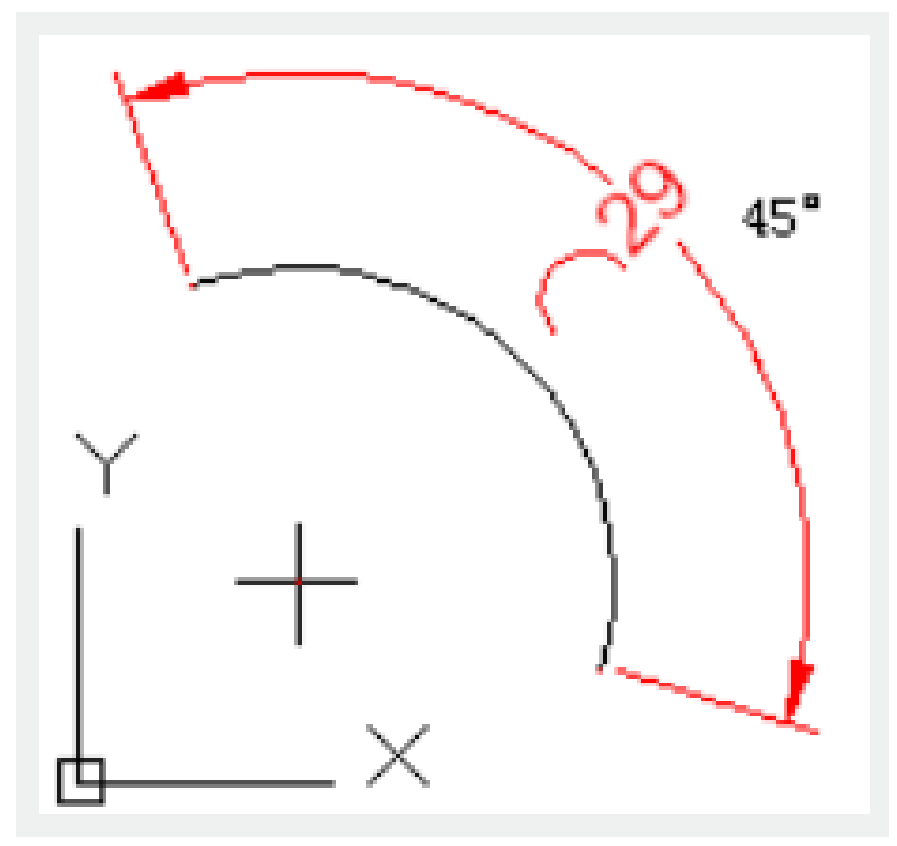

**Partial :** Shorten length of arc dimension.

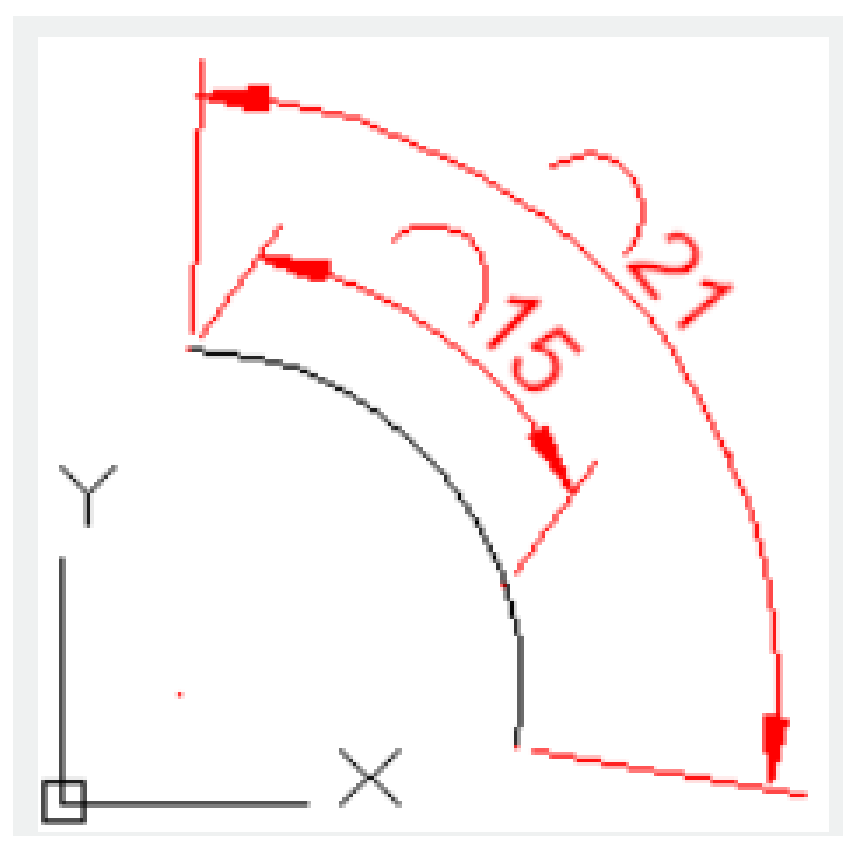

**Leader** : Add a leader. Only if the arc or arc segment is larger than 90 degrees, this option displays. The leader is created in radial direction and point to center of arc.

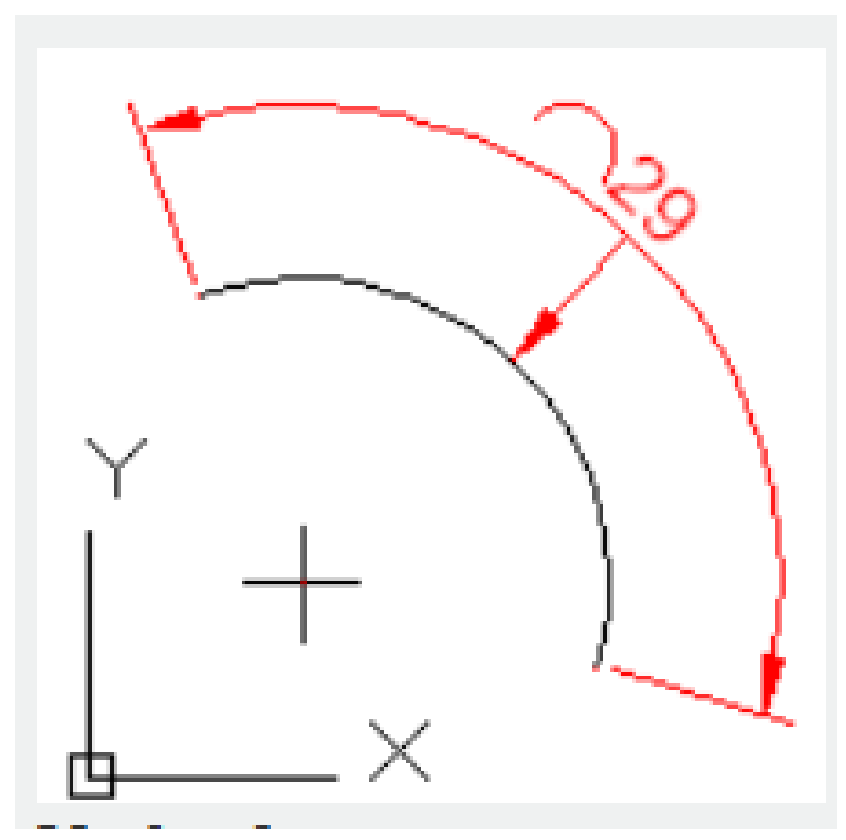

**No leader** : Cancel "Leader" option before creating Leader. If users want to remove leader, they should remove arc dimension and then create a new arc dimension without leader.

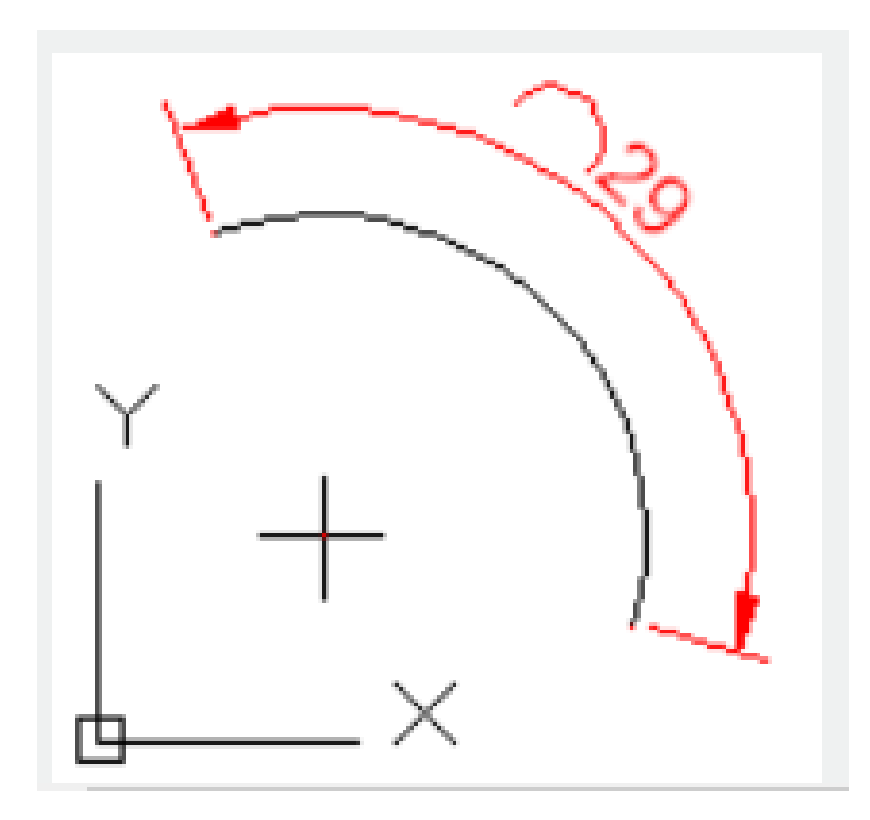

Related tutorial video:

- <u>Dimstyle command</u> 00:27
- <u>Dimlinear command</u> 02:29
- Menus and Shortcut Menus 02:41
- <u>Dimaligned command</u> 02:51
- <u>Dimangular command</u> 03:11
- Dimarc command 03:19
- Dimradius command 03:31
- <u>Dimdiameter</u> 03:41
- Dimcontinue command 04:08
- Dimbaseline command 04:46
- <u>Dimcenter</u> 05:07
- <u>QDIM command</u> 05:30
- Menus and Shortcut Menus 07:05
- Properties command 07:08
- <u>Propertiesclose command</u> 07:08
- Dimbreak command 07:43
- Menus and Shortcut Menus 08:34
- <u>Dimreassociate command</u> 08:52

- <u>Dimtoffset command</u> 09:19
- <u>Dimregen command</u> 09:29

Above video sources from <u>TUTORIAL - GETTING STARTED WITH GSTARCAD</u>, enrol now for free.

Online URL: <u>https://www.kb2.gstarcad.com.my/article.php?id=2075</u>